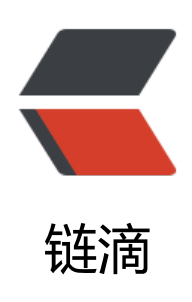

## 华为云安全组放行 80 端口的操作步骤

作者: 1091198228

- 原文链接: https://ld246.com/article/1594831341229
- 来源网站: 链滴
- 许可协议:署名-相同方式共享 4.0 国际 (CC BY-SA 4.0)

打开华为云控制台: <a href="https://ld246.com/forward?goto=https%3A%2F%2Fconsole.uaweicloud.com%2Fconsole%2F" target="\_blank" rel="nofollow ugc">https://console.huawei loud.com/console/</a>

1.打开"网络控制台(私有云 VPC)"

<code class="highlight-chroma"><span class="highlight-line"><span class="highlight cl">在左边的列表点击 "虚拟私有云VPC"

</span></span></code>

<img src="https://ld246.com/images/img-loading.svg" alt="image.png" data-src="https://b3logfile.com/file/2020/07/image-50d223b1.png?imageView2/2/interlace/1/format/jpg">p>

2.找到安全组管理页面

<code class="highlight-chroma"><span class="highlight-line"><span class="highlight cl">在 "网络控制台" 点击 "访问控制" 下拉列表, 然后点击 "安全组"

</span></span></code>

<img src="https://ld246.com/images/img-loading.svg" alt="image.png" data-src="https: /b3logfile.com/file/2020/07/image-50512b7d.png?imageView2/2/interlace/1/format/jpg">< p>

. 3.查看安全组

<code class="highlight-chroma"><span class="highlight-line"><span class="highlight cl">安全组实例为 "1" 代表有ECS正使用此安全组,即可能是你想要修改的安全组,然后点击 "配置 则"

</span></span></code>

<img src="https://ld246.com/images/img-loading.svg" alt="image.png" data-src="https: /b3logfile.com/file/2020/07/image-beda2866.png?imageView2/2/interlace/1/format/jpg"></

4.添加入方向规则:

<code class="highlight-chroma"><span class="highlight-line"><span class="highlight cl">点击添加规则,在协议端口填上你想放通的端口,再点击确定,即可完成安全组的端口放通 </span></code>

<img src="https://ld246.com/images/img-loading.svg" alt="image.png" data-src="https: /b3logfile.com/file/2020/07/image-ae54d5ef.png?imageView2/2/interlace/1/format/jpg"></ >